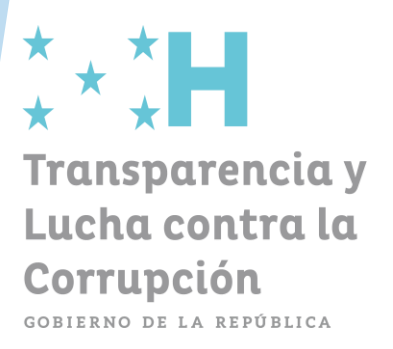

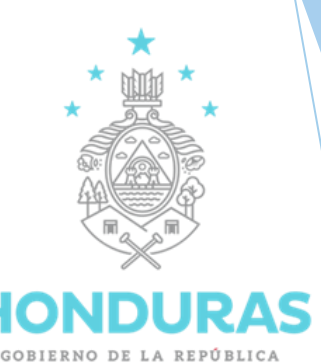

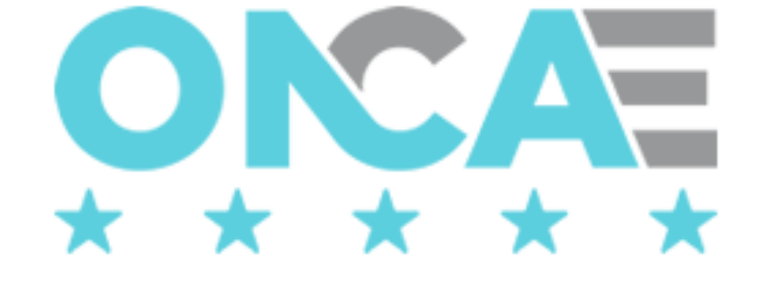

# Sistema de Citas

Manual de Usuario

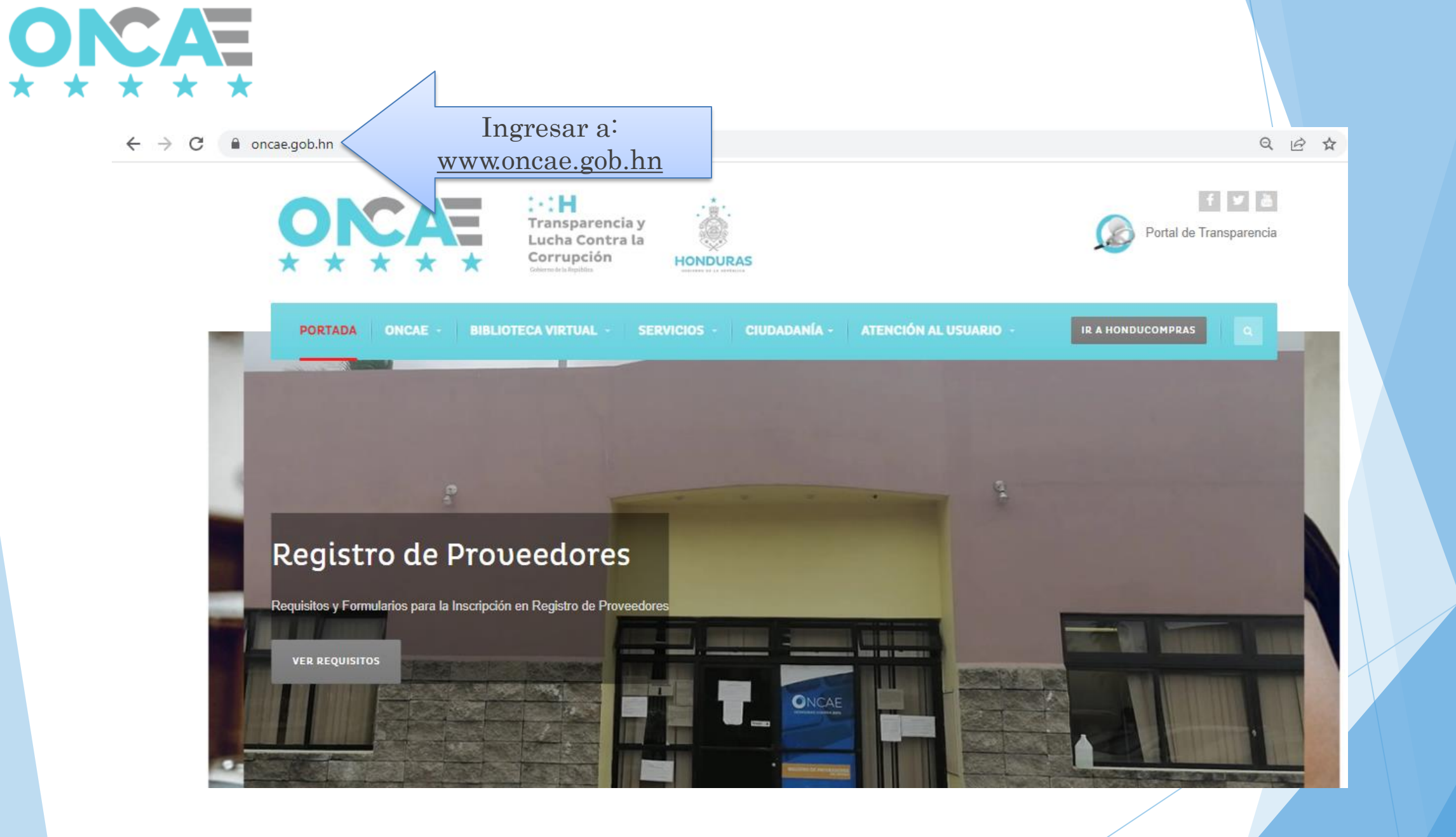

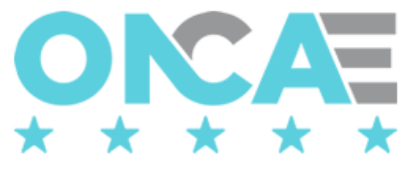

← → C 🔒 oncae.gob.hn

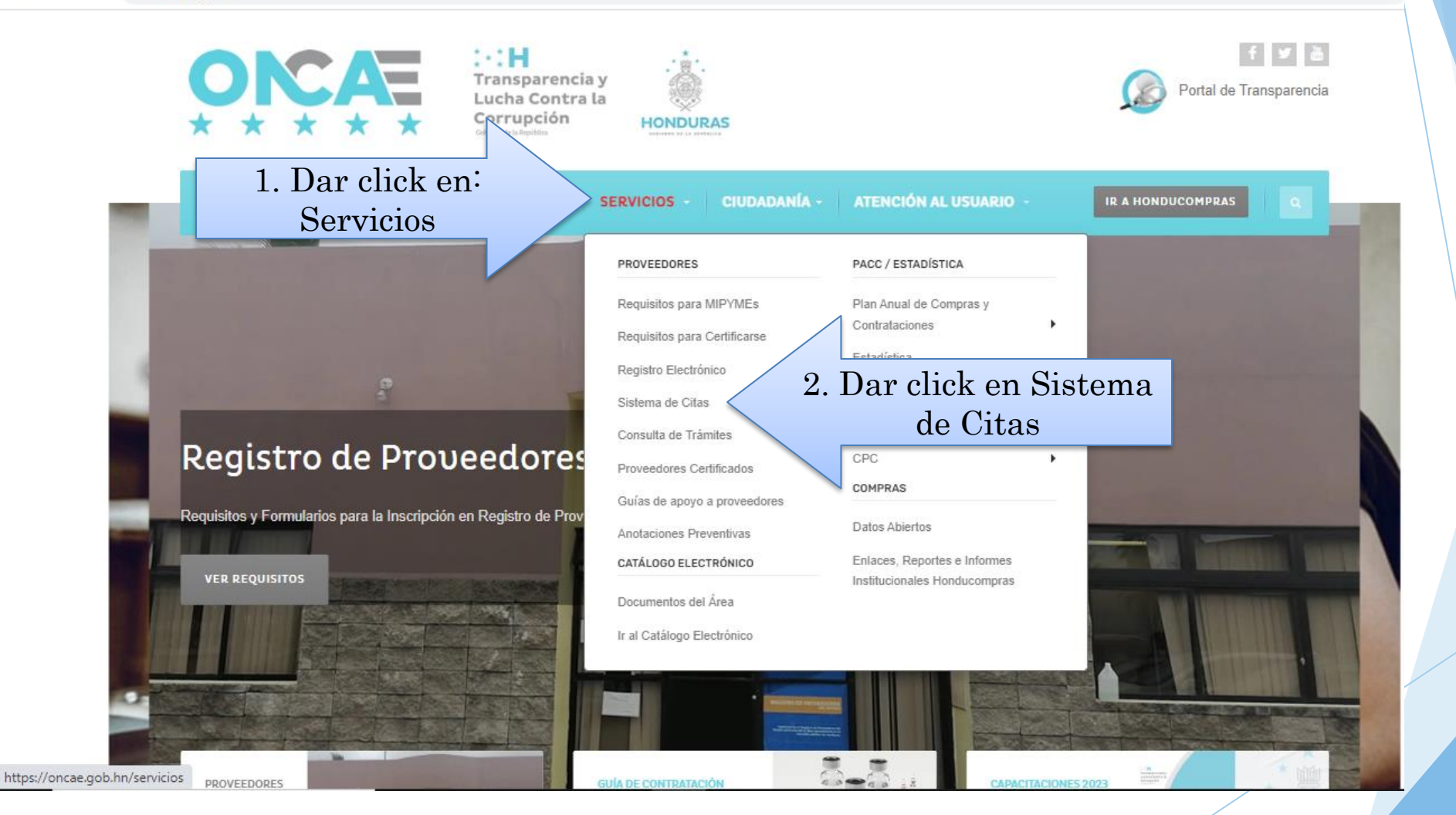

Q B #

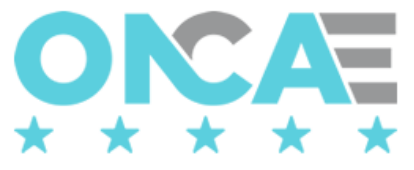

ONCAE Citas Inicio

## Sistema de Citas

Una forma práctica y eficiente donde el Proveedor realiza una cita de presentación en las oficinas de la ONCAE.

Dar click en **Acceder** para registrarse para hacer citas

Acceder

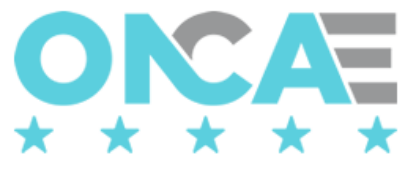

| ONCAE Citas Inicio | Ingresar el correo electrónico y RTN con que realizo el registro<br>electrónico / Formulario F-2RP | Acceder |
|--------------------|----------------------------------------------------------------------------------------------------|---------|
|                    |                                                                                                    |         |
|                    | Acceso al Sistema                                                                                  |         |
|                    | Correo Electronico de la Solicitud:                                                                |         |
|                    | registro@yahoo.es                                                                                  |         |
|                    | RTN de la Solicitud:                                                                               |         |
|                    | •••••                                                                                              |         |
|                    | Ingresar                                                                                           |         |
|                    | Cancelar                                                                                           |         |
|                    | Nota: Ingresar RTN sin guiones                                                                     |         |
|                    |                                                                                                    |         |

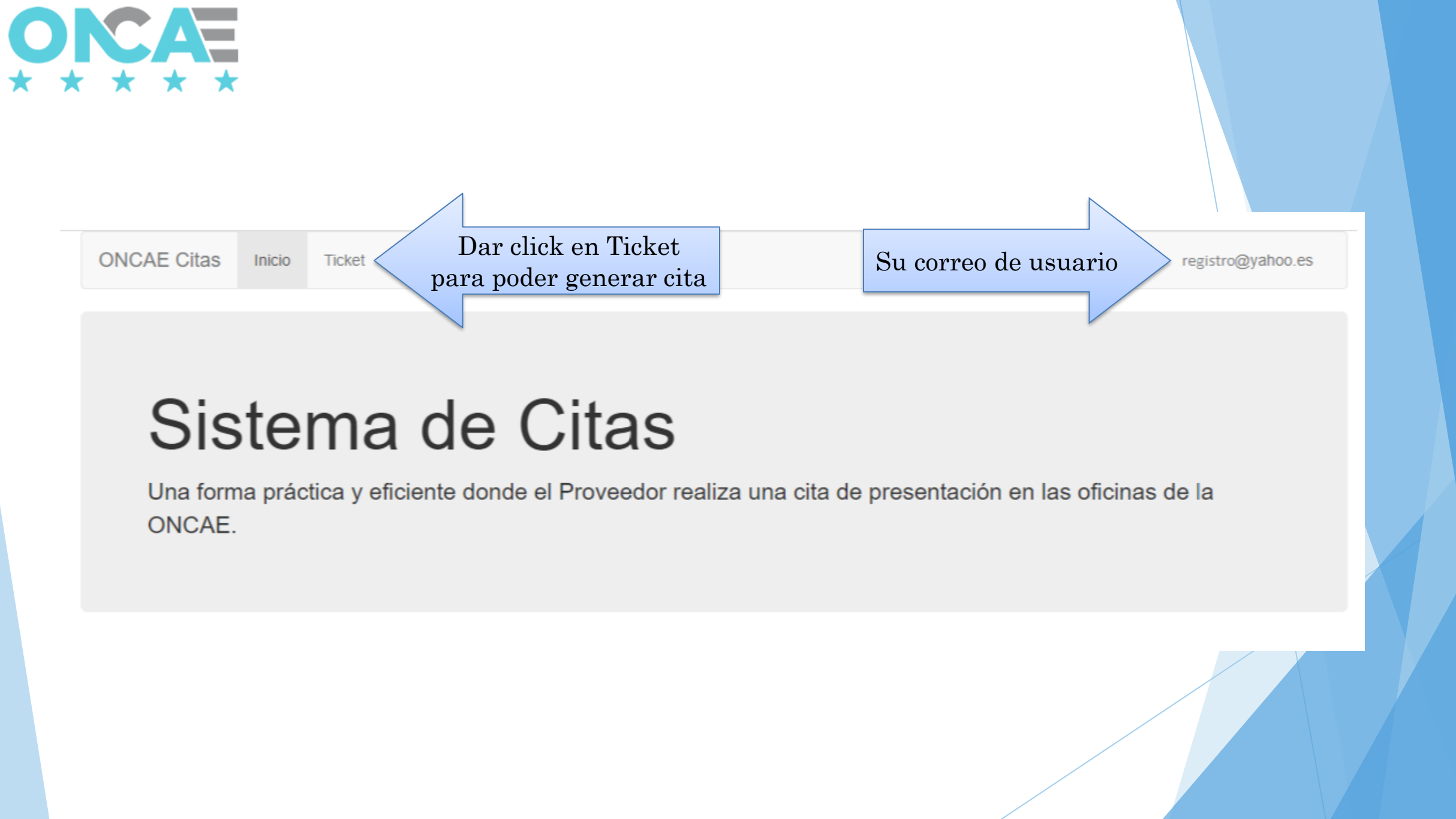

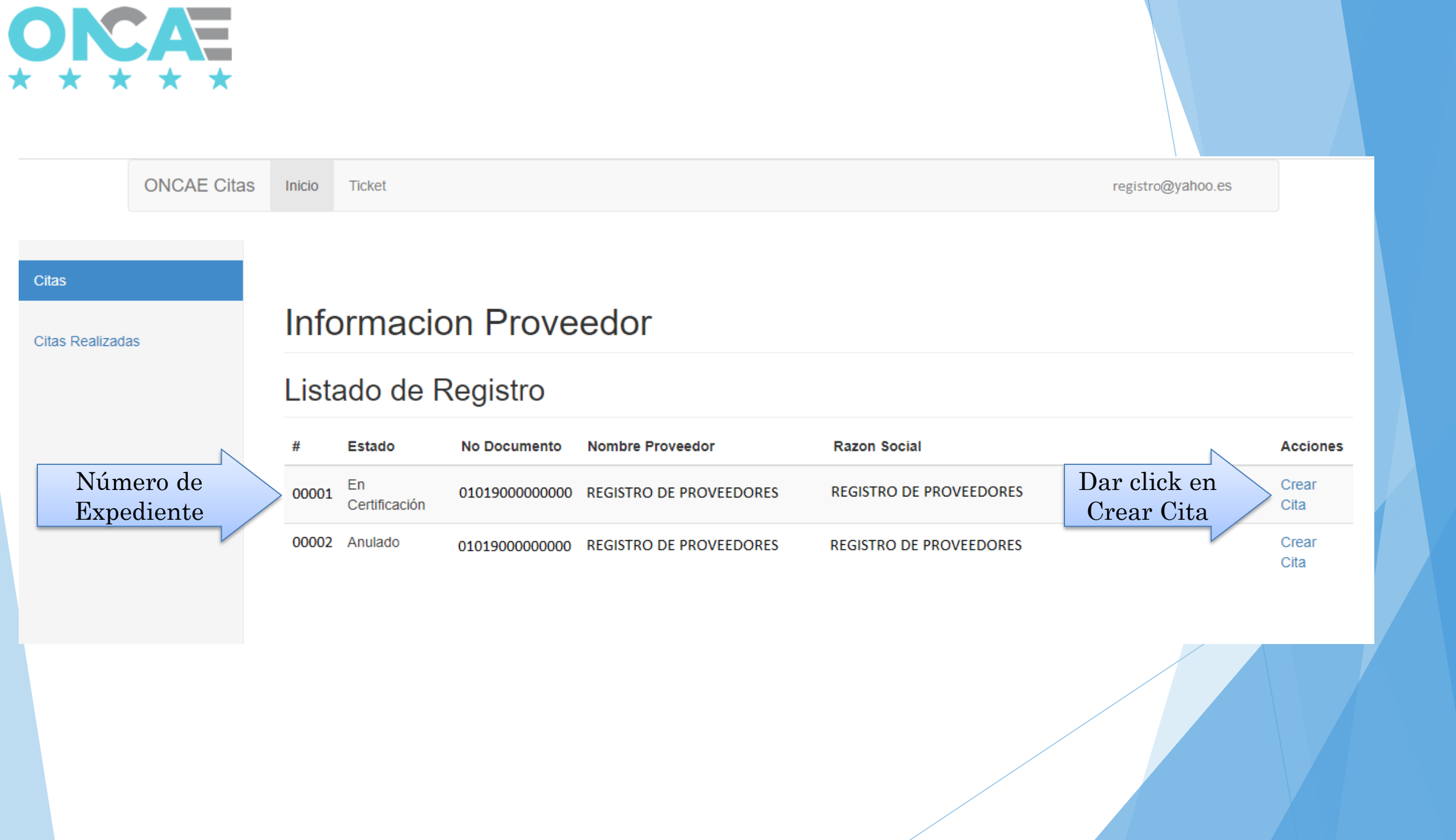

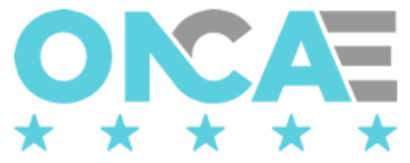

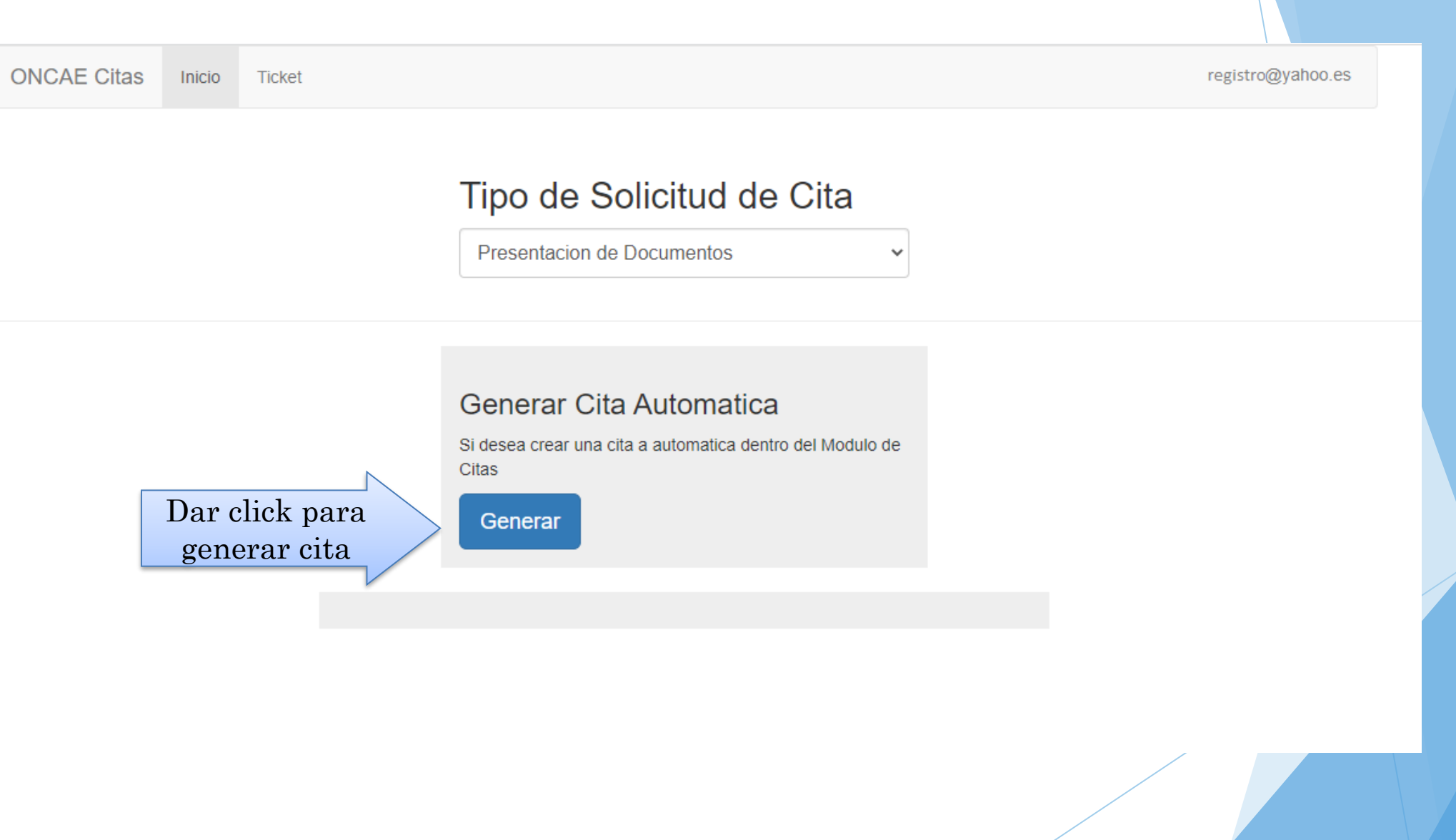

| Citas               | Fecha de Cit                     | ta                         |                         |                         | -Else of Autor - 2 |
|---------------------|----------------------------------|----------------------------|-------------------------|-------------------------|--------------------|
| Citas Realizadas    | Citas Realizada                  | Accion                     | Nombre Comercial        | Razon Social            | TGR Impresion      |
| Datos de la<br>Cita | 01/01/2023 10:20 A.M<br>Regresar | Presentacion de Documentos | REGISTRO DE PROVEEDORES | REGISTRO DE PROVEEDORES | Imprimir           |

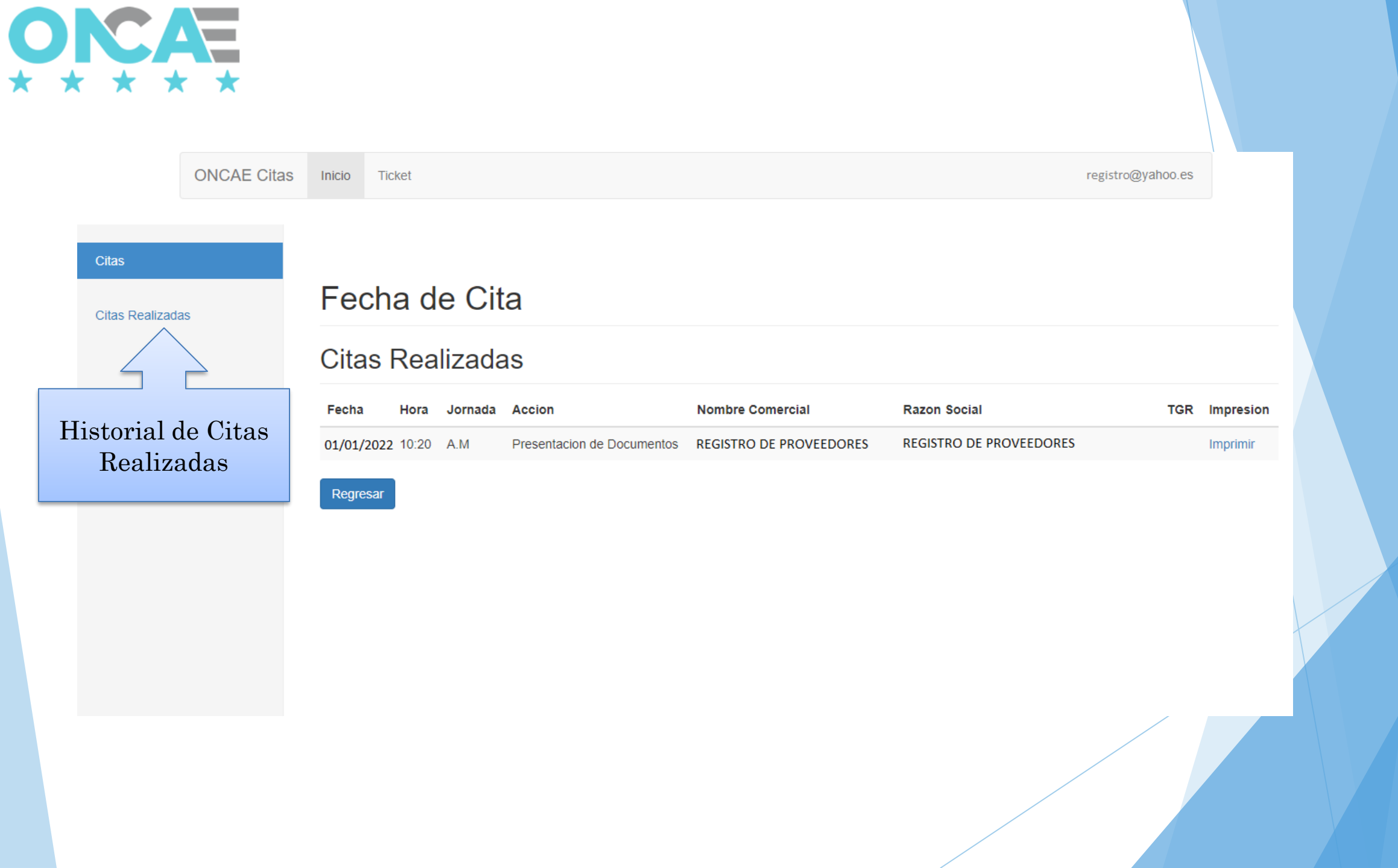

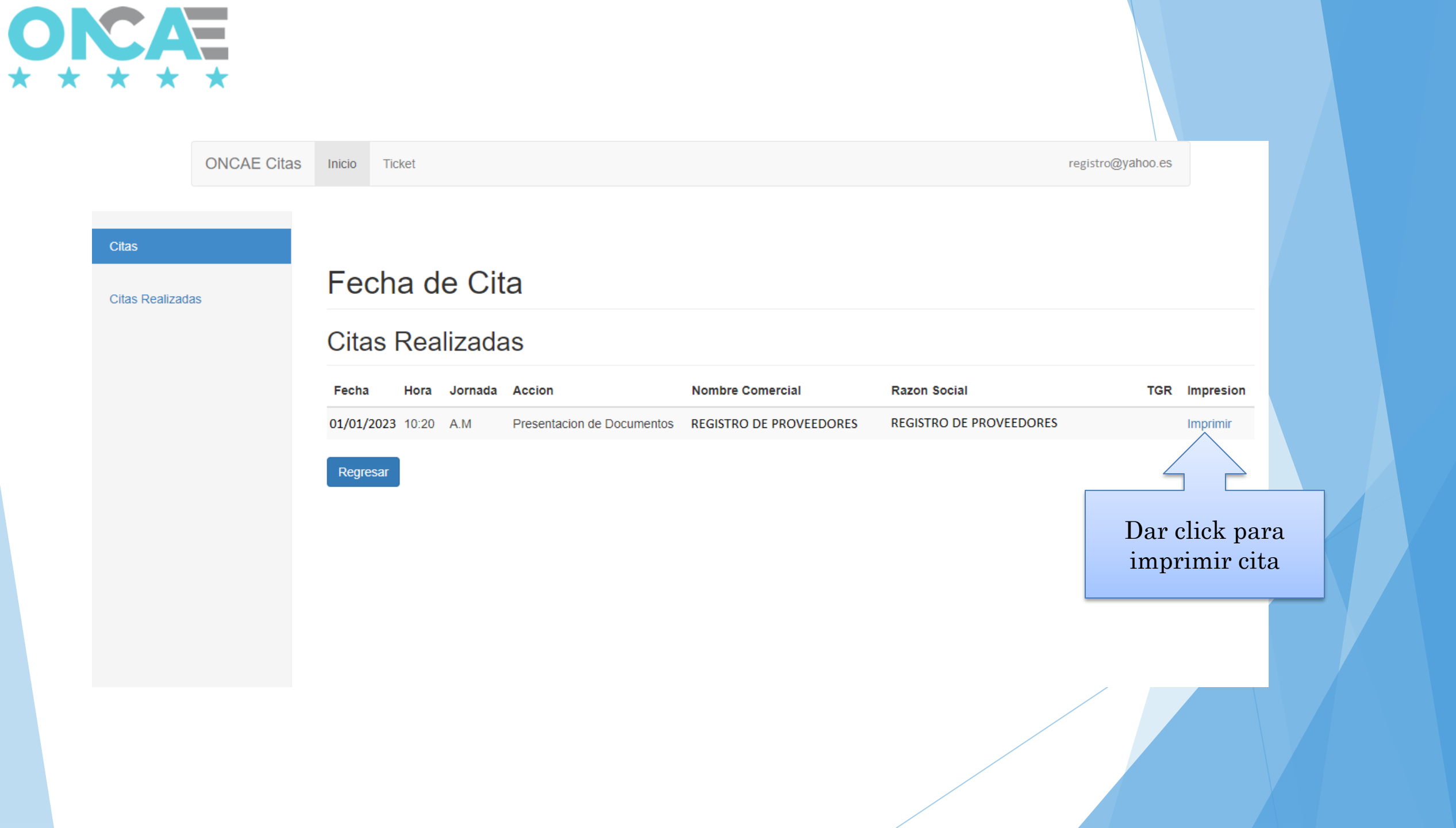

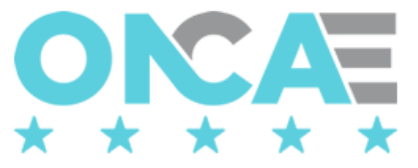

Constancia de CITA

### Oficina Normativa de Contrataciones y Adquisiciones del Estado

#### ONCAE

Cita de Tramite de ONCAE Tegucigalpa M.D.C. 01/1/2022

#### Información Proveedor:

| # de Tramite:     | 00001                   |
|-------------------|-------------------------|
| R.T.N.:           | 0801900000000           |
| Nombre Comercial: | REGISTRO DE PROVEEDORES |
| Razon Social:     | REGISTRO DE PROVEEDORES |
| Sello de Tramite: | <u>01-ENE-22</u>        |
| Correo Contacto:  | registro@yahoo.es       |

#### Información de la Cita:

| Tipo de Tramite            | Dia | Mes   | Año  | Hora  | Jornada |
|----------------------------|-----|-------|------|-------|---------|
| Presentacion de Documentos | 01  | Enero | 2022 | 10:20 | A.M     |

Nota: Por favor recuerde presentar este documento en la fecha estipulada de la cita.

Cita Impresa

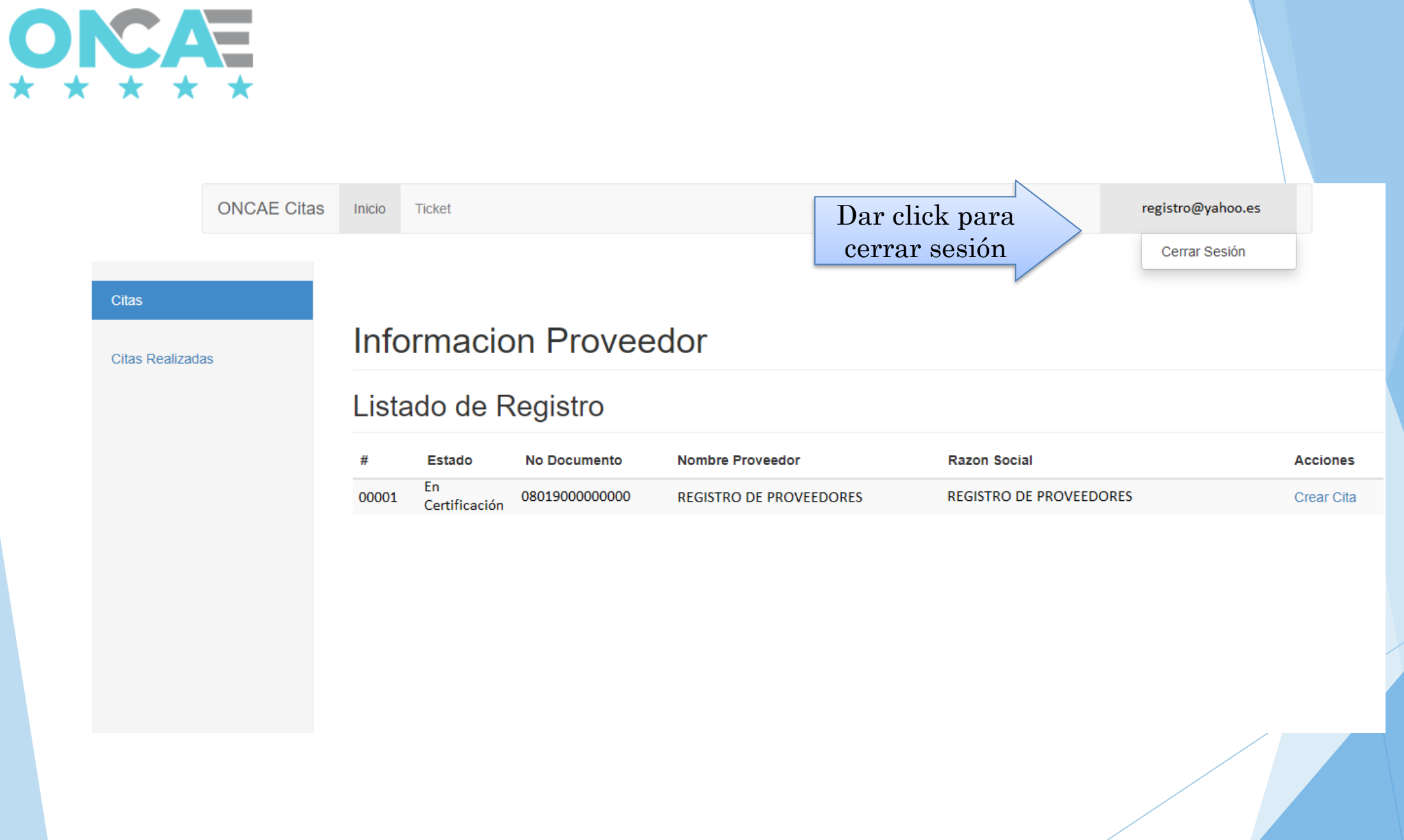